## Galerie – Alben anlegen, Fotos auswählen und verschicken

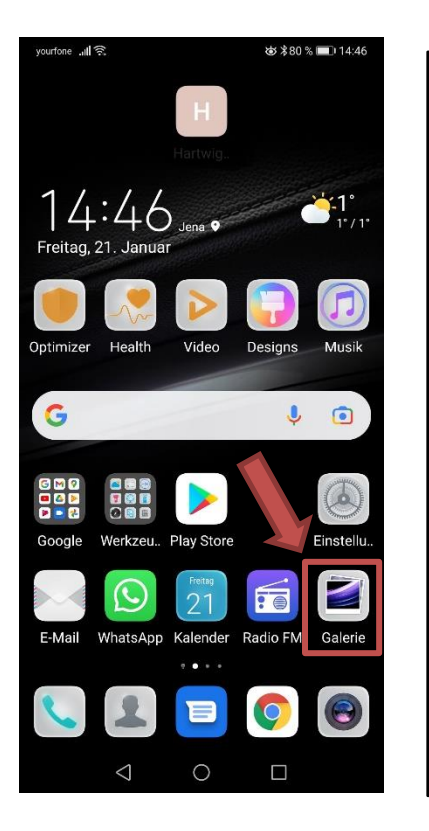

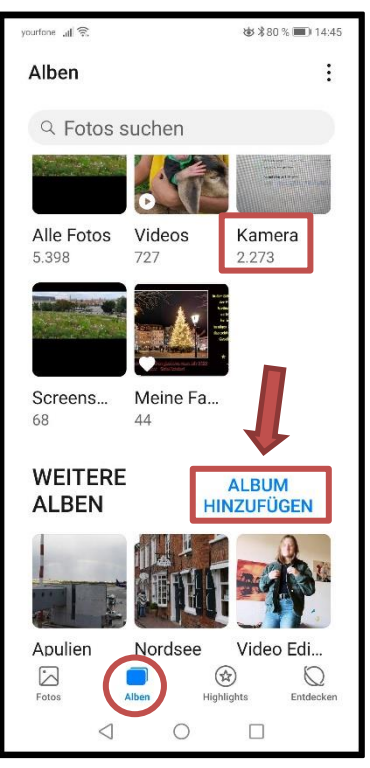

Galerie öffnen – Menü Alben

"Album hinzufügen"

Neues Album ..... Namen eingeben - ok

## Fotos aus Ordner Kamera auswählen 🗹

Über 3 Punkte "Mehr"

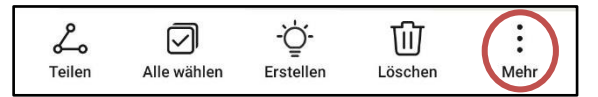

- Verschieben (aus altem Ordner raus)
- Kopieren (+ Kopie in neuem Ordner)

in das neu angelegte Album .....

## Elemente aus Ordner auswählen und verschicken "Teilen" über Whats App oder per E-Mail

**Galerie**  $\rightarrow$  Ordner öffnen  $\rightarrow$  gewünschte Fotos auswählen  $\boxtimes \rightarrow$  **Teilen**  $\rightarrow$  **Medium** auswählen WhatsApp, E-Mail o.a.  $\rightarrow$  Empfänger eintragen bzw. auswählen und absenden.

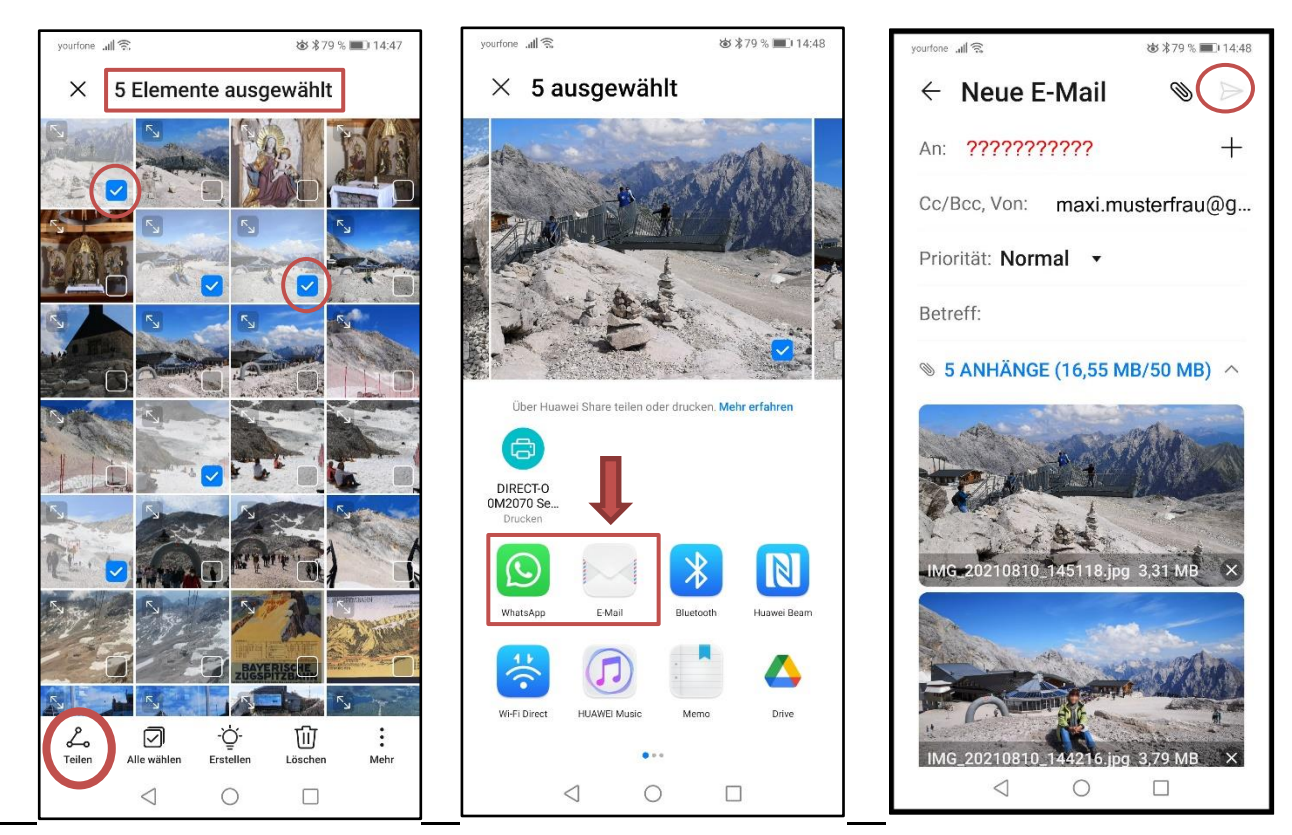